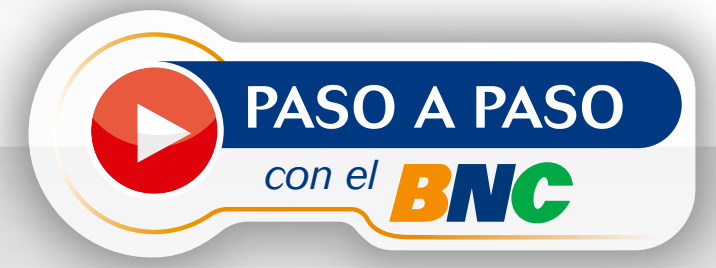

## Notificación de viaje al Exterior

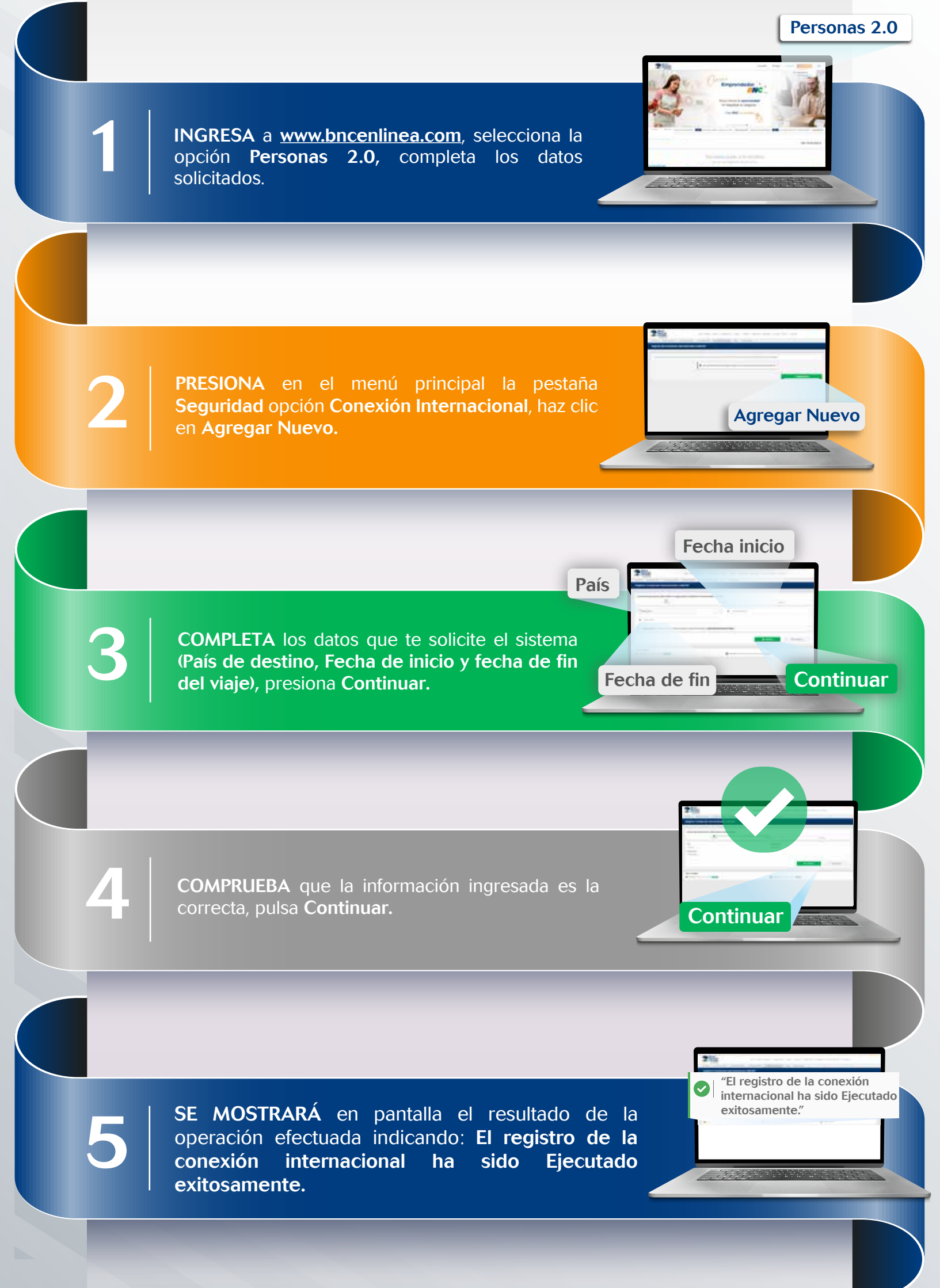

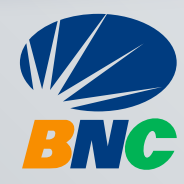